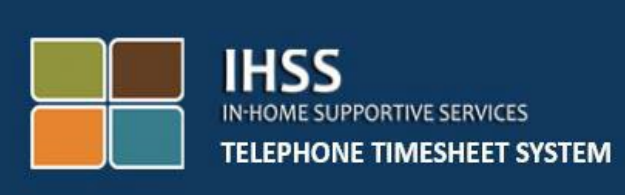

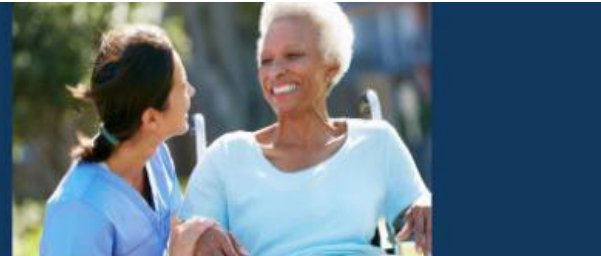

# 電子探訪驗證 (EVV) 居家援助服務 (IHSS) 電話工時表系統 (TTS) IHSS/豁免個人護理服務 (WPCS) 非留宿提供者簽到/簽出

如您需要進一步的幫助,請在週一至週五上午8時 (am)至下午5時 (pm) 撥打 (866) 376-7066 聯絡 IHSS 服務櫃檯。

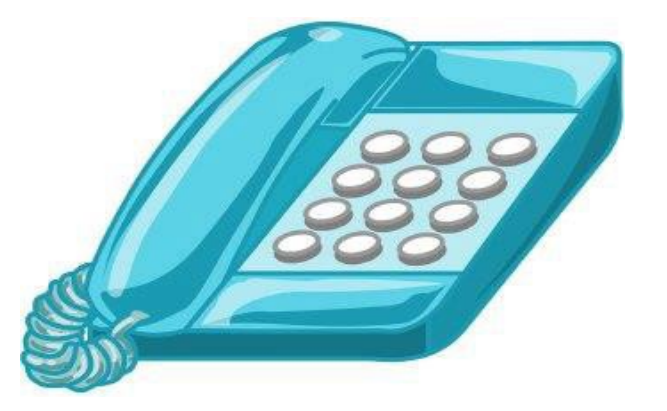

(Chinese)

電子探訪驗證 (EVV) 系統已更新為現有的居家援助服務(IHSS)電話工時表系統 (TTS)和電子服務入口網站(ESP),以電子方式確認提供者在每個工作日簽到和 簽出的地理位置。您可以使用以下任何系統進行每個工作日的簽到和簽出:*TTS*、 *ESP、IHSS EVV Mobile App*(流動應用程式)。

本指南介紹了如何使用 TTS 進行簽到和簽出。

## 簽到和簽出之前須知的事項:

- 在每個工作日的開始和結束時,不與服務受惠者同住在一個家的 IHSS/WPCS 提供者被稱為非留宿提供者。IHSS/WPCS 非留宿提供者 必須通過輸入位置(家或社區)和計劃類型(IHSS 或 WPCS - 如果適 用)來進行簽到和簽出。
- <u>您的位置不會整天被追蹤</u>。提供者在簽到和簽出選擇"家"的時候才會 被以電子方式確認地理位置。
- TTS 用戶必須通過受惠者的固網電話進行簽到和簽出。如果受惠者沒有固網電話,提供者必須使用 ESP 或 IHSS EVV 流動應用程式。使用手機撥打 TTS 電話號碼輸入簽到和簽出的信息將無法以電子方式確認位置。
- 如果 IHSS/WPCS 非留宿提供者為接受 IHSS 及 WPCS 計劃的受惠者提供服務,則提供者必須分別為每項計劃簽到和簽出。
- **在簽到和簽出過程中出錯不會受到懲罰**。提供者可以在提交工時表供受 惠者批核前重新更正他們的工時表。
- 如目前一樣,提供者將通過 ESP 和/或 TTS 以電子方式提交工時表。
- 提供者的酬勞仍按工作時數而定,而不是簽到和簽出之間的時間。
- <u>這對受惠者並無影響</u>。要求您簽到/簽出對受惠者的服務或您提供服務 的方式不會改變。

讓我們開始吧!

要訪問 TTS,請使用固網電話撥打(833) DIAL EVV 或(833) 342-5388。

#### TTS 登錄

撥打電話號碼後,TTS 將會給您以下提示:

感謝您致電 IHSS 電話工時表系統。請從以下選項中選擇您的首選語言 , 您可以隨時進行選擇。

英語,請按'1' 西班牙語,請按'2' 亞美尼亞語,請按'3' 國語/普通話,請按'4'

使用電話鍵盤選擇您的首選語言。

接下來,TTS 將提示您選擇您是一名受惠者抑或提供者。

如果您是一名受惠者,請按'1', 如果您是一名提供者,請按'2'。

由於您是提供者,請按 '2'。

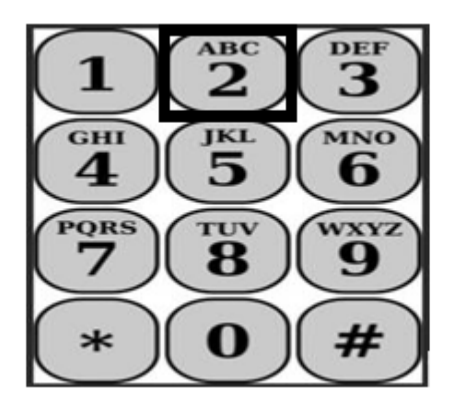

您現在將進入主選單。TTS 會給您以下提示:

"這是主選單。請從以下選項中選擇。您可以隨時進行選擇:

*登錄,請按'1'* 重置密碼,請按'2' 進行註冊,請按'3' 要登錄您的 TTS 帳戶,請按'1'。

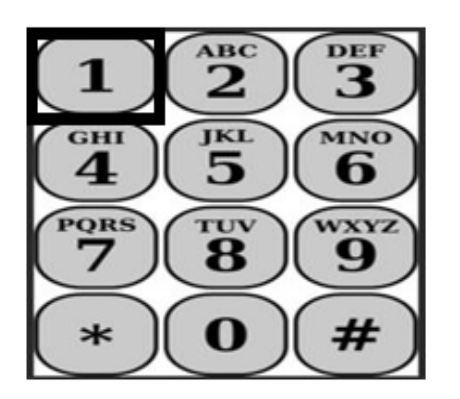

選擇 "登錄" 選項後, TTS 會給您以下提示:

請輸入您的9位數提供者編號,然後按(#)鍵。您收到的任何提供者文件上都有您的提供者編號。

使用您的電話鍵盤,請輸入您的4位數密碼,然後按(#)鍵。

登錄您的帳戶後,您將進入活動選單。TTS 會給您以下提示:

輸入今天的時間,請按'1' 輸入之前一天的時間,請按'2' 審閱工時表歷史記錄,請按'3' 提交工時表供受惠者審核,請按'4' 審閱被駁回的工時表並採取行動,請按'5' 為受惠者簽到,請按'6' 為受惠者簽出,請按'7'

## 每日簽到

為受惠者簽到,請按 '6'。

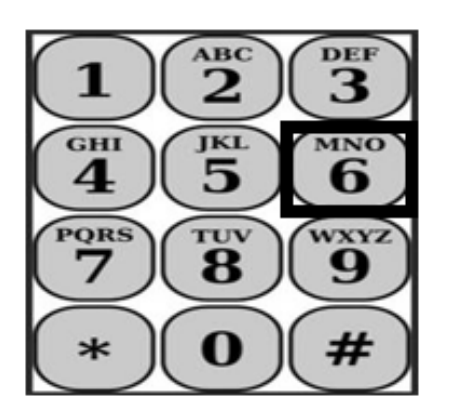

您將進入受惠者選擇選項。TTS 會給您以下提示:

## 您要為 <受惠者的姓名> 簽到嗎? 請按'1'表示是,或

請按'2'表示否。

為所選的受惠者簽到,請按 '1' 表示是。

注意:如果您所選的受惠者同時接受 IHSS 及 WPCS 計劃,並且您向他們提供 IHSS 和 WPCS 服務,則您必須分別為各項計劃簽到。

接下來,您將進入位置選擇選項。TTS 會給您以下提示:

## 請選擇您簽到的位置。

請按'1'表示家,或

請按 '2' 表示社區。

TTS 將讀取以下的提示,要求您驗證您的簽到輸入是否正確或需要更正: 您正為以下的受惠者簽到:

- 受惠者姓名
- 受惠者的案例編號
- 計劃類型: IHSS 或 WPCS
- 位置:家或社區

## 請按 '1' 表示正確,或請按 '2' 表示更正輸入。

**請按'1'**確認簽到信息正確。您的簽到已保存!您將返回到活動選單。

**恭喜!**您已成功為此受惠者簽到,您現在可以結束 TTS 會話。如果您在同一個 家和/或不同的家為多名受惠者工作,則當您為下一名受惠者開始當天的第一 個 IHSS 服務時,您將重複上述步驟進行簽到。

當您在工作日結束準備簽出時,請按照以下的*每日簽出*步驟開始簽出。

## 每日簽出

要為受惠者簽出,您需要按照 *TTS Login* (登錄) 部分所列出的步驟再次登錄 TTS。 登錄您的 TTS 帳戶後,您將進入活動選單。TTS 會給您以下提示:

## 歡迎來到活動選單。

輸入今天的時間,請按'1' 輸入之前一天的時間,請按'2' 審閱工時表歷史記錄,請按'3' 提交工時表供受惠者審核,請按'4' 審閱被駁回的工時表並採取行動,請按'5' 為受惠者簽到,請按'6' 為受惠者簽出,請按'7'

為受惠者簽出,請按 '7'

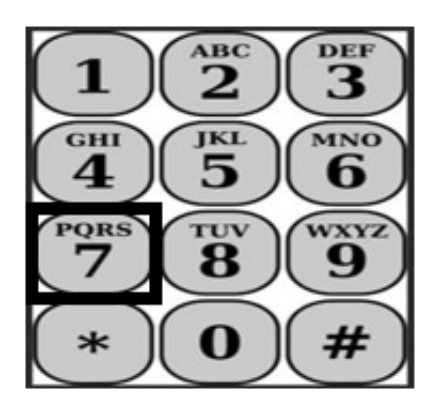

您將進入受惠者選擇選項。TTS 會給您以下提示:

您要為 < 受惠者的姓名 > 簽出嗎?

請按'1'表示是,或

請按 '2' 表示否。

為所選的受惠者簽出,請按 '1' 表示是。

注意:如果您所選的受惠者同時接受 IHSS 及 WPCS 計劃,並且您向他們提供 IHSS 和 WPCS 服務,則您必須分別為各項計劃簽出。

接下來,您將進入位置選擇選項。TTS 會給您以下提示:

請選擇您簽出的位置。

請按'1'表示家,或

請按 '2' 表示社區。

TTS 將讀取以下的提示,要求您驗證您的簽出輸入是否正確或需要更正:

您正為以下的受惠者簽出:

- 受惠者姓名
- 受惠者的案例編號
- 計劃類型: IHSS 或 WPCS
- 位置:家或社區

請按 '1' 表示正確, 或請按 '2' 表示更正輸入。

**請按'1'**確認簽出信息正確。

TTS 將提示您輸入當天的工作小時數:

請以2位數輸入您的工作小時數。例如,如果您工作了4個小時,則輸入 '04'。 輸入您的工作小時數,然後按(#)鍵。

接下來,TTS將讀取您輸入的小時數,並詢問是否正確或需要更正。如果您確認輸入的小時數正確,TTS將要求您按照以下提示輸入分鐘數:

## 請以 2 位數輸入您的工作分鐘數。例如,如果您工作了 30 分鐘,則輸入 '30' 。 輸入您的工作分鐘數,然後按 (#) 鍵。

TTS 將讀取您輸入的分鐘數,並詢問是否正確或需要更正。如果您確認輸入的分鐘數正確,TTS 將保存您的輸入並返回到活動選單。

**恭喜!**您已成功為此受惠者簽出。如果您在同一個家和/或不同的家為多名受 惠者工作,則當您為下一名受惠者完成當天的最後一個 IHSS 服務時,您將重 複上述步驟進行簽出。

### 工時表調整

### 如果我忘記了簽到及簽出怎麽辦?

您記起後即可進行簽到。如果您忘記簽出,系統將在您的工時表上填寫 11:59 pm 的結束時間。在提交工時表之前,您可以隨時從 TTS 的活動選單 中選擇第2選項(輸入之前一天的時間)來調整工時表的開始時間和結束時 間。

## 如果我已簽出但必須返回工作呢?

您可以再次簽到及簽出。系統將記錄最早的簽到時間和最晚的簽出時間。

## 如果我向受惠者提交了工時表但發現有錯誤,該怎麼辦?

與目前一樣,在受惠者批核您的工時表之前,他們可以駁回您的工時表以進行 調整。

## 提供者不會因簽到和簽出的錯處而受到懲罰。

## 如果提供者不再為某個受惠者工作,但該受惠者仍顯示為其活躍受惠者之一, 則提供者應聯繫其當地縣府 IHSS 辦事處尋求進一步的協助。

#### 如果我需要幫助呢?

提供者可以在週一至週五上午 8 時 (am) 至下午 5 時 (pm) (假期除外) 撥打 (866) 376-7066 聯絡 IHSS Service Desk (服務櫃檯)。